# 預約錄影、回看服務 使用手冊

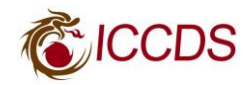

| — | `  | 行動硬碟設定          | 3  |
|---|----|-----------------|----|
| _ | `  | 現在節目錄影          | 6  |
| Ξ | `  | 預約錄影、提醒         | 8  |
|   | 1. | 隨選預約            | 8  |
|   | 2. | 時段預約 (體育節目建議使用) | 9  |
|   | 3. | 錄製衝突            | 11 |
|   | 4. | 預約提醒            | 12 |
|   | 5. | 預約清單            | 13 |
|   | 6. | 節目表刪除預約錄影、提醒    | 14 |
|   | 7. | 預約清單刪除預約錄影、提醒   | 14 |
|   | 8. | 節目加鎖            | 15 |
| 四 | `  | 播放錄影節目          | 16 |
|   | 1. | 單集播放            | 16 |
|   | 2. | 多集播放            | 17 |
|   | 3. | 播放功能說明          | 18 |
|   | 4. | 刪除錄影節目          | 19 |
|   | 5. | 鎖定錄影節目          | 19 |
| 五 | •  | 回看服務 (暫存現在節目)   | 20 |
|   | 1. | 畫面暫停            | 20 |
|   | 2. | 倒轉功能            | 21 |

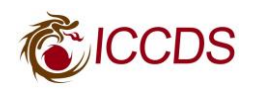

# 一. 行動硬碟設定

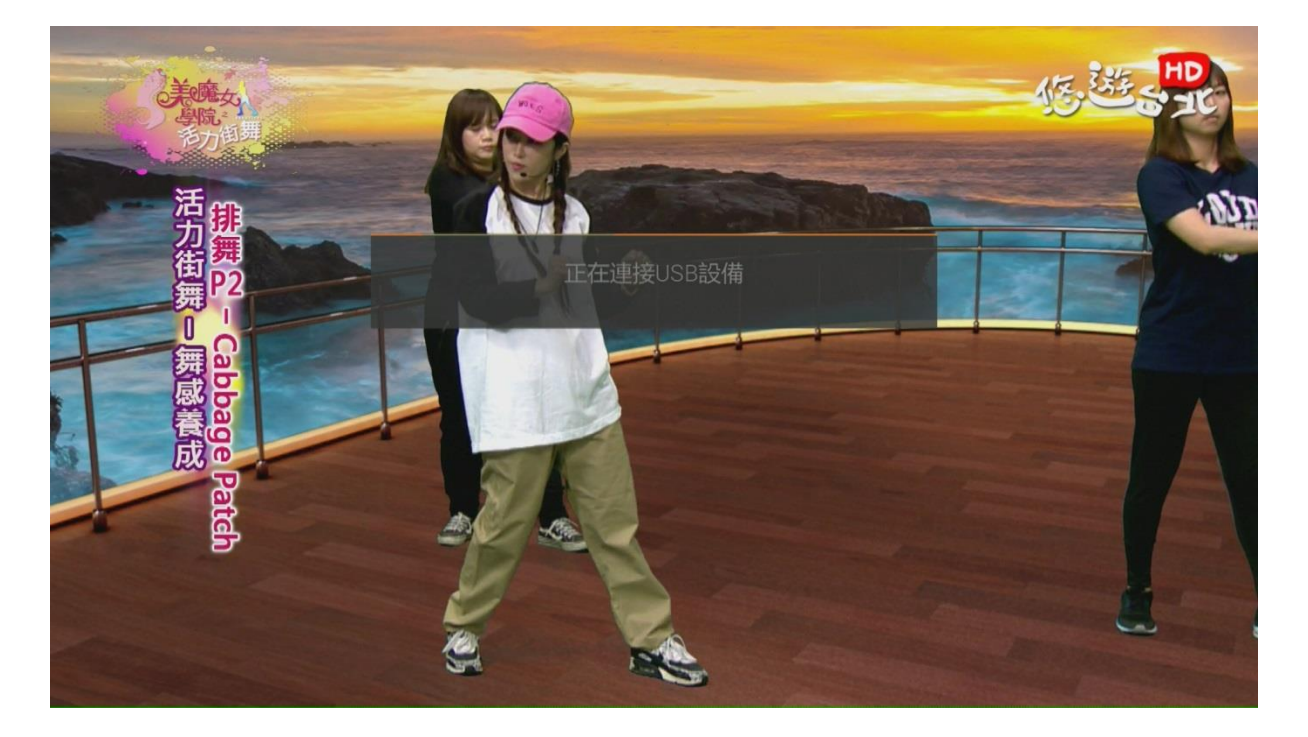

請使用 100GB 以上的行動硬碟,並接在機上盒的 USB 孔。

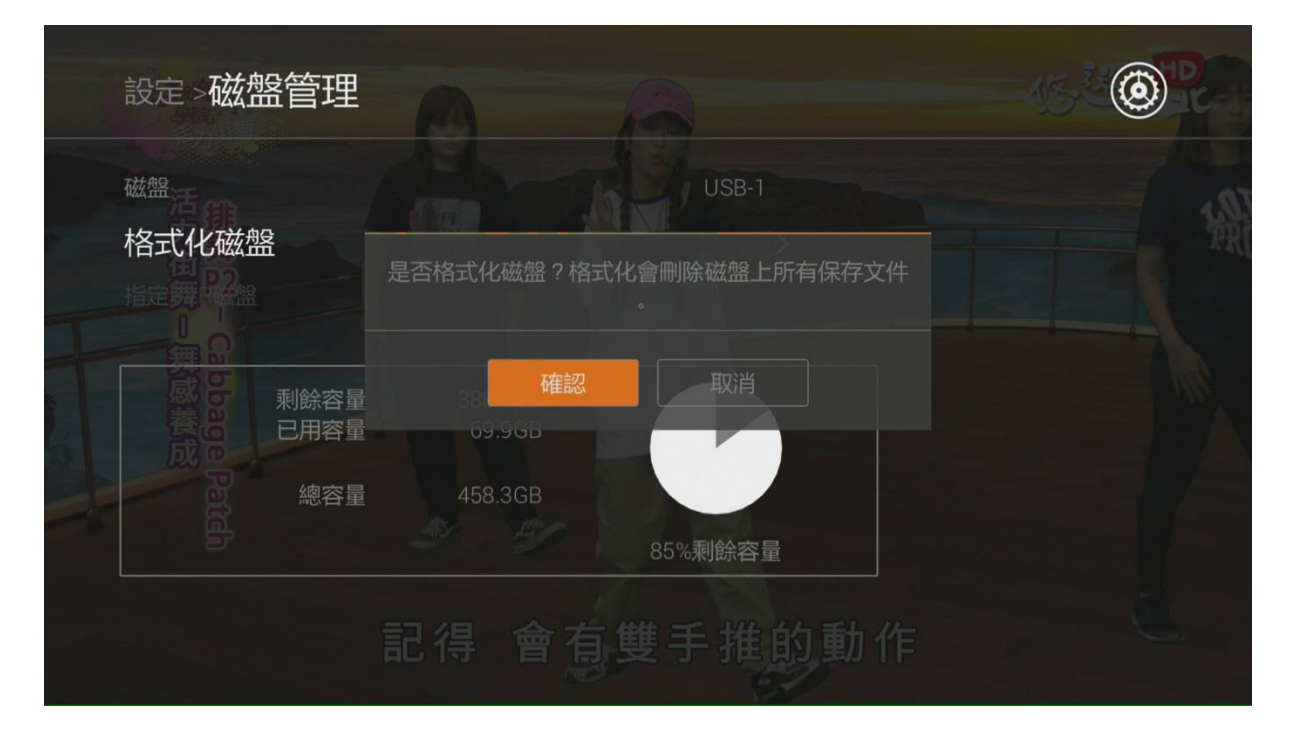

按下遙控器首頁鍵·選擇系統設置 → 磁盤管理 → 格式化磁盤·選擇 "確認"並且 按下 OK 鍵。

\*格式化會刪除原本行動硬碟所保存的資料,請事先做好資料備份。

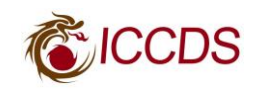

| 設定>磁盤管理                               |                       |      |
|---------------------------------------|-----------------------|------|
| 磁盤格式化磁盤                               | USB-1<br>密碼           |      |
| 1000000000000000000000000000000000000 | <br>388.4GB<br>69.9GB | FROU |
| 總容量                                   | 458.3GB<br>85%剩餘容量    |      |
| 加                                     | 上拉手 讓你有記憶的            | 〕動作  |

輸入親子鎖密碼。

| LICI | ⊃ 1_        |      |   |    |   |   |      |     |   |      |      |
|------|-------------|------|---|----|---|---|------|-----|---|------|------|
| BC   | ∃-I<br>-Eng | lish |   |    |   |   | Symt | pol | L | angu | age  |
| А    | в           |      | D |    | G | н |      |     |   |      | М    |
|      | 0           | Р    | Q | R  |   | U |      | W   |   |      |      |
| 0    |             |      |   |    | 6 |   |      | 9   |   |      |      |
| De   |             |      | 1 | Sh |   | ( | Co   |     |   | •    | Canc |

可以修改行動硬碟的名稱,若不需要可按遙控器的黃色鍵開始格式化。

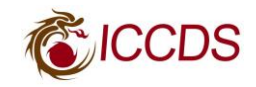

| 設定>磁盤管理                                                        |                   |         |    |  |
|----------------------------------------------------------------|-------------------|---------|----|--|
| 磁盤                                                             |                   | USB-1   |    |  |
| 格式化磁盤                                                          |                   |         |    |  |
| 第1日<br>東日<br>東日<br>東日<br>東日<br>東日<br>東日<br>東日<br>東日<br>東日<br>東 | 435.3GB<br>23.0GB |         |    |  |
| Part 總容量                                                       | 458.3GB           | 95%剩餘容量 |    |  |
|                                                                | 六往左邊              | 七收腳     | 點頭 |  |

500GB 行動硬碟格式化時間大約 10 秒,若時間過久可按遙控器的返回鍵,再做一次格式化的動作。

\*行動硬碟會預先保留暫存空間,提供給回看服務進行畫面暫停、倒轉功能使用。

| 設定>磁盤管理                                                  |                          |  |
|----------------------------------------------------------|--------------------------|--|
| 磁盤                                                       | USB-1                    |  |
| 指定PVR磁盤                                                  | 確認將當前磁盤指定為PVR錄製盤?        |  |
| 日本<br>日本<br>日本<br>日本<br>日本<br>日本<br>日本<br>日本<br>日本<br>日本 | 是 否<br>435.3GB<br>23.0GB |  |
| Patter<br>Patter                                         | 458.3GB<br>95%剩餘容量       |  |
|                                                          |                          |  |

進入指定 PVR 磁盤,選擇"是"並且按下 OK 鍵,就完成行動硬碟設定,可以開始錄 製節目了。

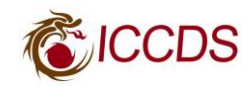

\*A 機上盒錄影只能在 A 播放,若要換一個新的行動硬碟,必須重複上述所有動作, 如果要播放舊行動硬碟的錄影,只要將舊行動硬碟接上重新執行"指定 PVR 磁盤"即 可,若 B 機上盒要播放 A 所錄的節目要執行 PVR 配對翻新。

\* 機上盒不支援 USB 熱插拔,請在機上盒關機狀態再進行安裝、拆除行動硬碟。

- 二. 現在節目錄影

按遙控器最左下角的錄影鍵,就可錄影下現在看的節目,同一個時間可以錄兩個節目。

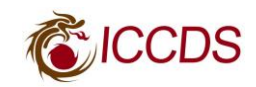

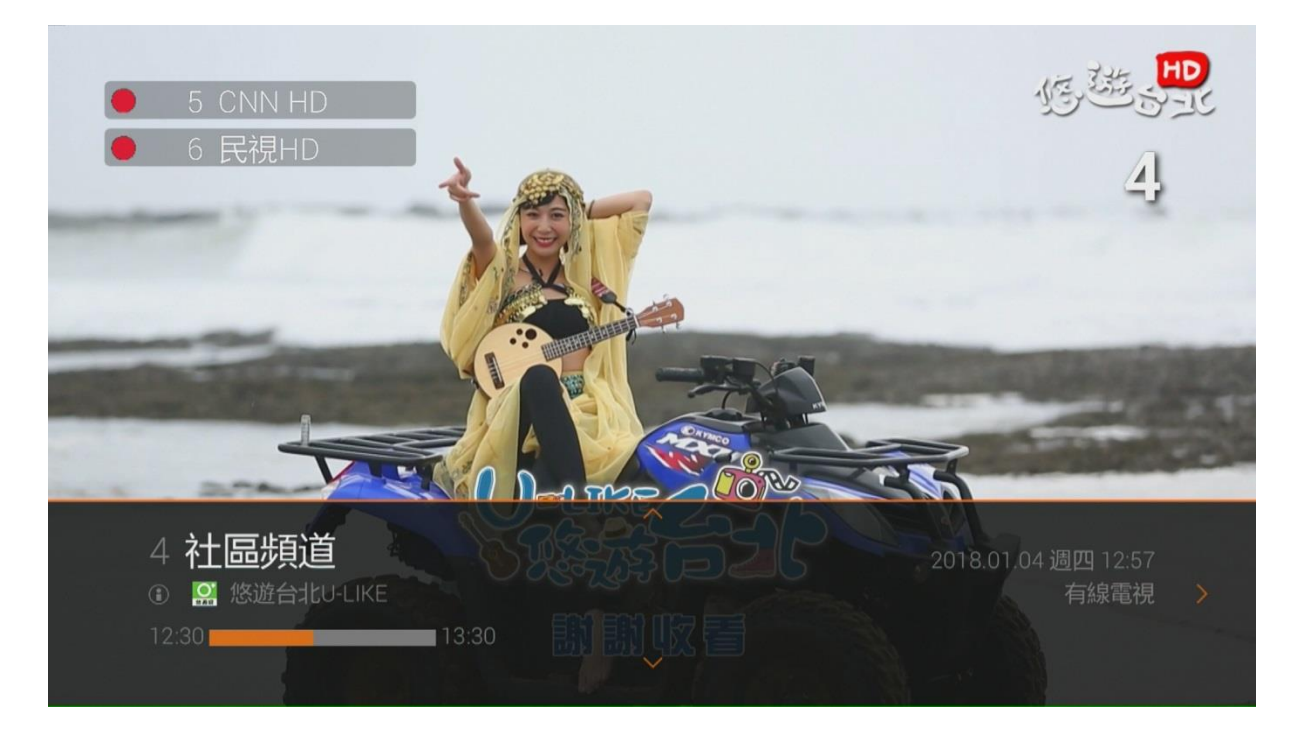

電視畫面的左上角會有紅色圓圈,提示錄影的節目數量與節目台號。

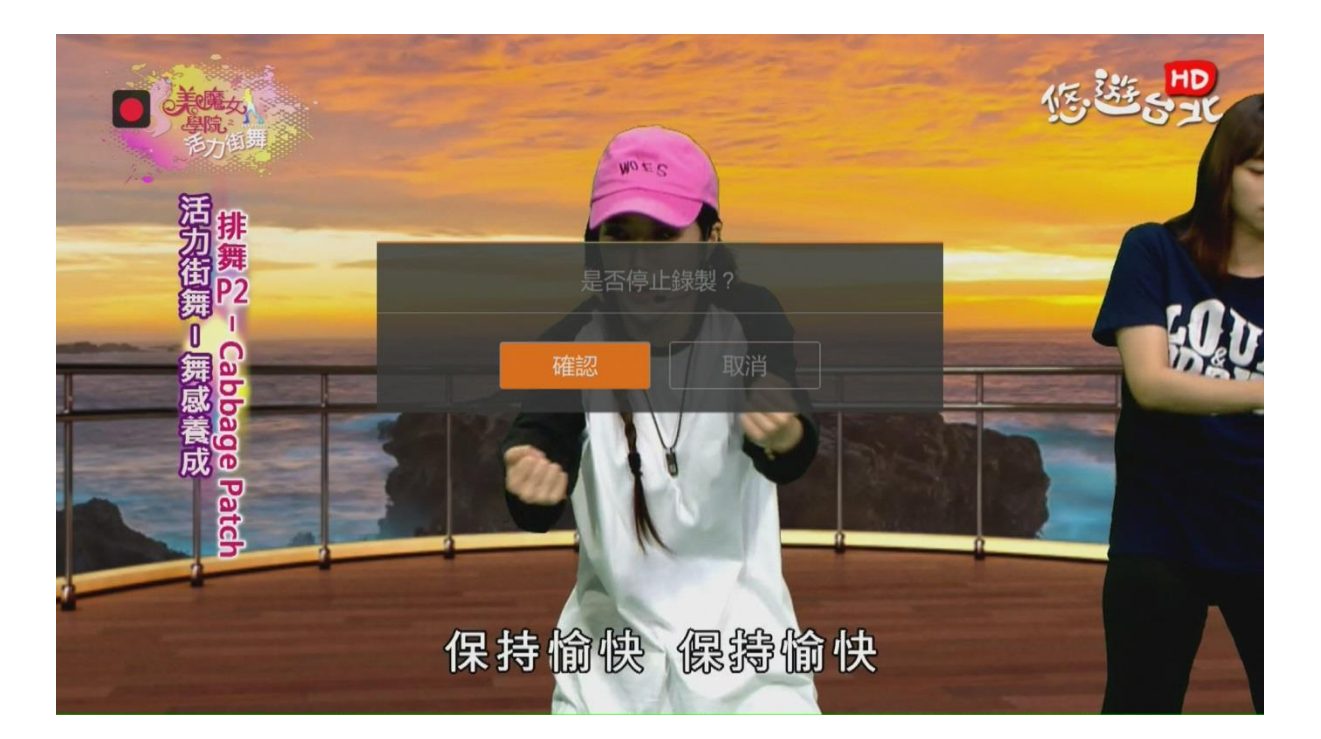

若要取消現在的節目錄影,可以轉台到錄影節目,再按遙控器 ■ 停止鍵,選擇 "確認"並且按下 OK 鍵,就可取消。

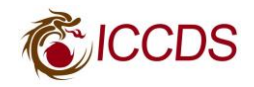

# 三. 預約錄影、提醒

#### 1.隨選預約

|    |        | • | <b>節日</b><br>4社[<br>美魔 | <b>]表</b><br><sup>區頻道</sup><br>女學院-街舞 |          |      | Ć         | ICCDS                                   |
|----|--------|---|------------------------|---------------------------------------|----------|------|-----------|-----------------------------------------|
| 頻道 |        |   |                        | 週四 15:00-16:0<br>時間                   | 0<br>節目名 |      |           | 017.12.28 週四  14:44<br>「二 有線電視<br>日期(週) |
|    | 公用頻道   |   |                        | 14:30-15:00                           | 悠遊台北新聞   |      |           | 12/28(週四)                               |
| 4  | 社區頻道   |   |                        | 15:00-16:00                           | 美魔女學院-街舞 | ₩    | >         | 12/29(週五)                               |
|    | CNN HD |   |                        | 16:00-17:00                           | 翻轉新台灣    |      |           | 12/30(週六)                               |
|    | 民視HD   |   |                        | 17:00-17:30                           | 城鄉印記     |      |           | 12/31(週日)                               |
|    | 人間衛視   |   |                        | 17:30-18:00                           | 悠遊台北新聞   |      |           | 01/01(週一)                               |
|    | 台視HD   |   |                        | 18:00-18:30                           | 龍寶寶新樂園   |      |           | 01/02(週二)                               |
|    | 大愛HD   |   |                        | 18:30-19:00                           | 全民大煮廚    |      |           | 01/03(週三)                               |
|    | ● 節目資訊 |   | <b>)</b> 預             | 約提醒                                   | □ 加鎖     | 預約清單 | <b>()</b> | 绿製                                      |

按遙控器上的節目表,使用遙控器的方向鍵來選擇 7 天的節目表,也可按遙控器的紅 色鍵觀看詳細節目資訊。

|           | X       | 19 <b>10元</b><br>4<br>① 美 | <b>節目表</b><br>社區頻道<br>1魔女學院·街舞 |     |      | <b>C</b> ICCDS      |
|-----------|---------|---------------------------|--------------------------------|-----|------|---------------------|
| go Parten |         |                           | 2.28                           |     |      | 2017.12.28 週四 14:44 |
|           | 優優講 五 六 | t Arg                     | 錄製                             |     |      | <b>公</b> 有線電視       |
| 頻道        |         |                           | 是否錄製該節F                        |     |      |                     |
| 3         |         |                           |                                |     |      | 12/28(週四)           |
| 4         | 社區頻道    | 重複                        |                                |     | -次 > |                     |
| 5         |         |                           | 全急先! 田口浴                       |     |      |                     |
| 6         |         |                           |                                |     |      |                     |
| 7         |         |                           |                                |     |      |                     |
| 8         |         |                           |                                |     |      |                     |
| 9         |         |                           |                                |     |      |                     |
|           |         | ■ 節目資訊 🛛                  | ~ 預約提醒 ■ 加                     | ■ 顔 | 該清單  |                     |

按遙控器最左下角的錄影鍵,選擇"確認"並且按下 OK 鍵就可完成預約,同一個時 間可以預約兩個節目,最多可以預約7天內的節目。

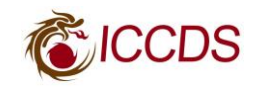

|      |        | <b>節目表</b><br>4 社區頻道<br>美魔女學院-街舞<br> |          |      | CCDS<br>一次<br>毎日       |
|------|--------|--------------------------------------|----------|------|------------------------|
| 國復進者 | B (1)  | 録壊                                   | I)<br>Z  |      | 每週                     |
|      |        | 是否錄製該                                | 節目?      |      | 工作日                    |
|      |        |                                      |          |      | 週末 <sup>2/28(週四)</sup> |
| 社區頻道 | 重複     |                                      |          | 一次 > |                        |
|      |        | (                                    | 取消       |      |                        |
|      |        |                                      |          |      |                        |
|      |        |                                      |          |      |                        |
|      |        |                                      |          |      |                        |
|      |        |                                      |          |      |                        |
|      | ● 節目資訊 | ● 預約提醒                               | ■ 加鎖   ■ | 預約清單 |                        |

或是在錄製的視窗,選擇"重複"選項,可對節目進行一次、每週等不同錄影模式。

# 2.時段預約 (體育節目建議使用)

| 4  | 物臨5元<br>美の尾女5<br>月町九 | 名<br>4<br>③ 〕<br>11 | 節目表<br>+ 社區頻道<br>美魔女學院-街舞<br>2.28週四 15:00-16:00 |               |          | 20  | <b>ICCDS</b><br>17.12.28週四 14:47<br><b>副  鼠</b> 有線電視 |
|----|----------------------|---------------------|-------------------------------------------------|---------------|----------|-----|------------------------------------------------------|
| 頻道 | 頻道名                  |                     | 時間                                              | 節目名           |          |     | 日期(週)                                                |
| 3  | 公用頻道                 |                     | 14:30-15:00                                     | 悠遊台北新聞        |          |     | 12/28(週四)                                            |
| 4  | 社區頻道                 |                     | 15:00-16:00                                     | 美魔女學院-街舞      | <b>B</b> |     | 12/29(週五)                                            |
| 5  | CNN HD               |                     | 16:00-17:00                                     | 翻轉新台灣         |          |     | 12/30(週六)                                            |
| 6  | 民視HD                 |                     | 17:00-17:30                                     | 城鄉印記          |          |     | 12/31(週日)                                            |
| 7  | 人間衛視                 |                     | 17:30-18:00                                     | 悠遊台北新聞        |          |     | 01/01(週一)                                            |
| 8  | 台視HD                 |                     | 18:00-18:30                                     | 龍寶寶新樂園        |          |     | 01/02(週二)                                            |
| 9  | 大愛HD                 |                     | 18:30-19:00                                     | 全民大煮廚         |          |     | 01/03(週三)                                            |
|    | ● 節目資訊               |                     | 》<br>預約提醒                                       | 📄 加鎖 💦 🛑 預約清單 |          | • 錄 | 穀                                                    |

按遙控器上的節目表,再按遙控器的籃色鍵進入預約清單。

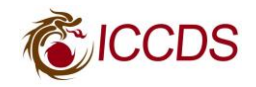

| 4 References |          | ····································· | 約清單                      | <b>EXECUTE</b><br>2017.12.28 週四 14:45 |
|--------------|----------|---------------------------------------|--------------------------|---------------------------------------|
| 編號           | 提醒時間     |                                       | 節目名稱                     | 0/1                                   |
|              |          |                                       | <ul> <li>⊕ 提醒</li> </ul> |                                       |
|              | 12/28 週四 | 15:00~16:00                           | ■ 美魔女學院-街舞               |                                       |
|              |          |                                       |                          |                                       |
|              |          |                                       |                          |                                       |
|              |          |                                       |                          |                                       |
|              |          |                                       |                          |                                       |
|              |          |                                       |                          |                                       |
|              |          |                                       | ■節目資訊 ■ 刪除               |                                       |

選擇"提醒"選項。

|                                                           | 預約清單                                       | <b>CCDS</b> |
|-----------------------------------------------------------|--------------------------------------------|-------------|
| 提醒                                                        |                                            |             |
| 左腳和 <mark>規道</mark> · · · · · · · · · · · · · · · · · · · | 4 社區頻道 ><br><sup>悠遊台北新聞 <sup>選</sup></sup> |             |
| / 日期                                                      |                                            |             |
| 1 1 1 月始                                                  |                                            |             |
| 結束                                                        |                                            |             |
| 模式                                                        | 一次                                         |             |
| 操作                                                        |                                            |             |
| 確認                                                        | 取消                                         |             |
|                                                           | ● 節目資訊 ● 刪除                                |             |

選擇要進行預約的頻道與時段,在開始、結束選項可按下 OK 鍵就能直接輸入數字。

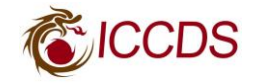

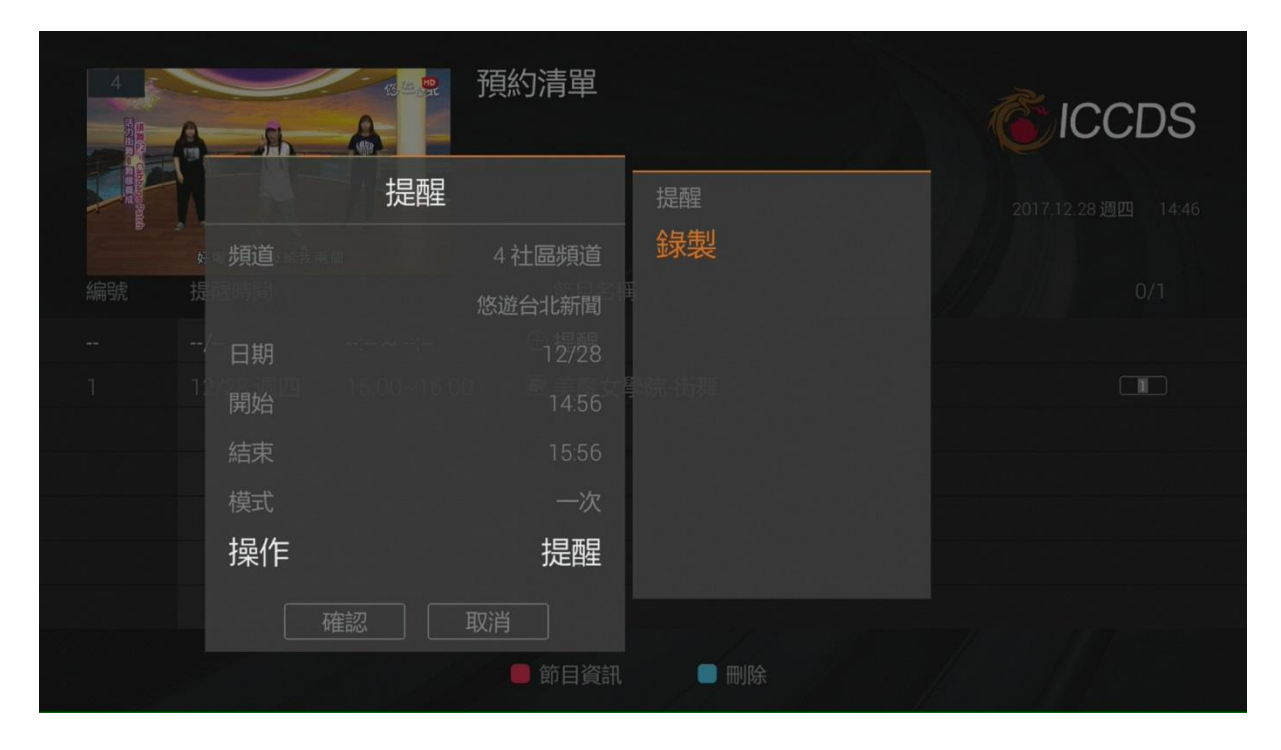

在"操作"選項,請選擇錄製,就可完成時段預約。

3.錄製衝突

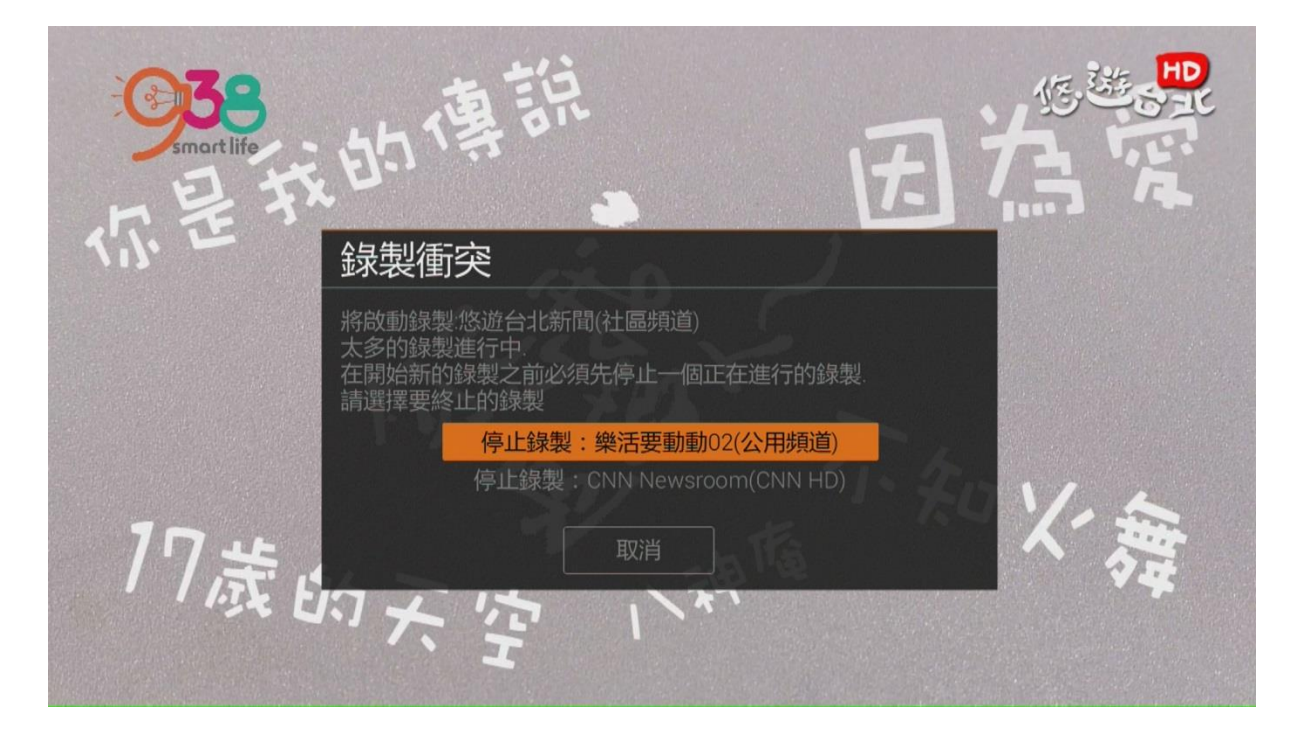

同一個時間錄影超過兩個節目,電視畫面會出現錄製衝突視窗,請使用遙控器的方向 鍵與 OK 鍵來選擇、取消一個預約節目。

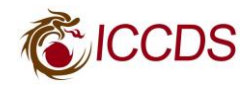

## 4.預約提醒

| 4  | <sup>夜集</sup> 。光<br>美晓在女<br>月院 | <b>節目表</b><br>4社區頻道<br>③美魔女學院-街舞 | <b>CCDS</b>                      |
|----|--------------------------------|----------------------------------|----------------------------------|
|    | 5万倒難.                          | 。<br>12.28 週四 15:00-16:00        | 2017.12.28 週四  14:47<br>圖 🏩 有線電視 |
| 頻道 | 頻道名                            | 時間節目名                            | 日期(週)                            |
| 3  | 公用頻道                           | ■ 14:30-15:00 悠遊台北新聞             | 12/28(週四)                        |
| 4  | 社區頻道                           | 15:00-16:00 美魔女學院-街舞             | > 12/29(週五)                      |
| 5  | CNN HD                         | 16:00-17:00 翻轉新台灣                | 12/30(週六)                        |
| 6  | 民視HD                           | 17:00-17:30 城鄉印記                 | 12/31(週日)                        |
| 7  | 人間衛視                           | 17:30-18:00 悠遊台北新聞               | 01/01(週一)                        |
| 8  | 台視HD                           | 18:00-18:30 龍寶寶新樂園               | 01/02(週二)                        |
| 9  | 大愛HD                           | 18:30-19:00 全民大煮廚                | 01/03(週三)                        |
|    | ■ 節目資訊                         | ● 預約提醒 ● 加鎖 ● 預約清單               | ● 錄製                             |

按遙控器上的節目表,使用遙控器的方向鍵來選擇 7 天的節目表,再按遙控器的綠色 鍵設定預約提醒。

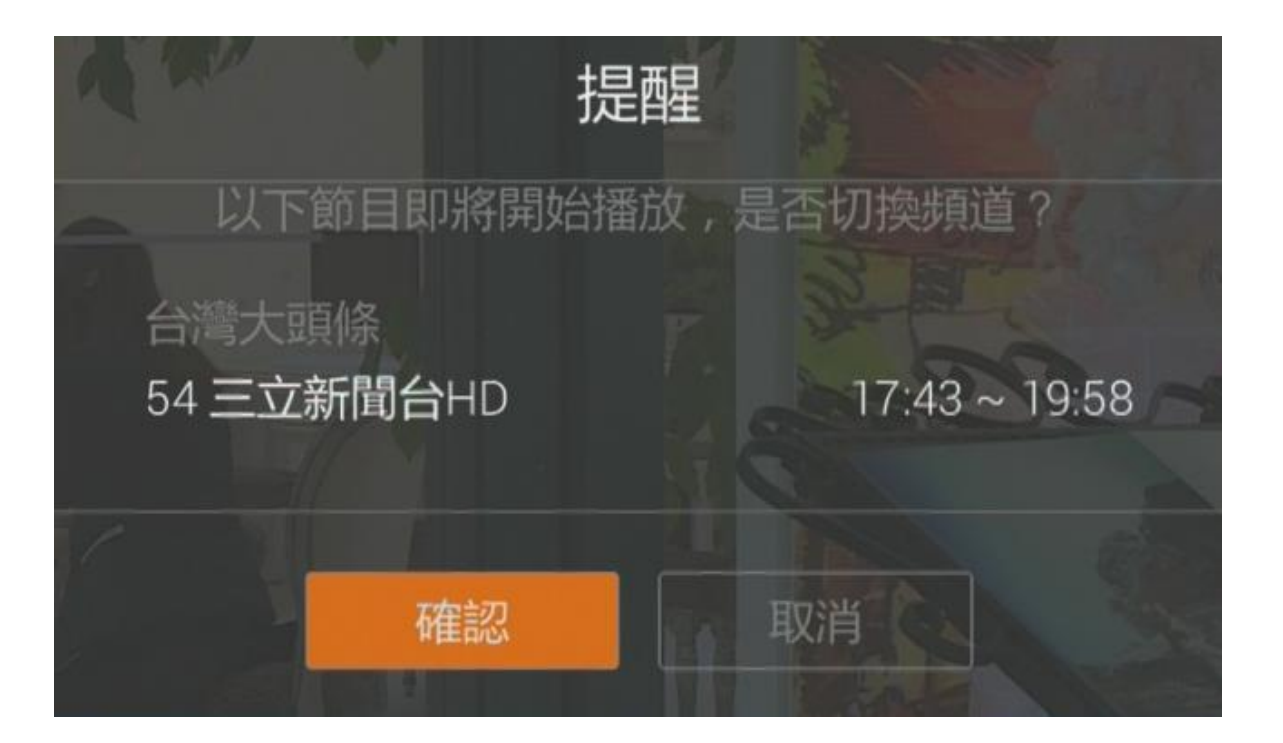

提醒功能會提早一分鐘,在電視畫面出現提醒視窗,選擇確認並按遙控器的 OK 鍵, 就可轉台到預約節目。

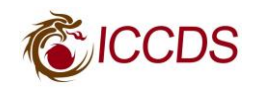

# 5.預約清單

| 4<br>50 mm     |        |        | <b>節</b><br>4社<br>③翻轉 | <b>目表</b><br>區頻道<br>新台灣 |          |      | Č   | ICCDS                                                      |
|----------------|--------|--------|-----------------------|-------------------------|----------|------|-----|------------------------------------------------------------|
| and the second | Ел.    | 换左邊    |                       | 3 週四 16:00-17:0         | 10       |      |     | 17.12.28週四 14:47<br>〇〇 〇 〇 〇 〇 〇 〇 〇 〇 〇 〇 〇 〇 〇 〇 〇 〇 〇 〇 |
| 頻道             | 頻道名    |        |                       | 時間                      | 節目名      |      |     | 日期(週)                                                      |
|                | 公用頻道   |        |                       | 14:30-15:00             | 悠遊台北新聞   |      |     | 12/28(週四)                                                  |
| 4              | 社區頻道   |        |                       | 15:00-16:00             | 美魔女學院-街舞 |      |     | 12/29(週五)                                                  |
|                | CNN HD |        | <                     | 16:00-17:00             | 翻轉新台灣    |      | ×   | 12/30(週六)                                                  |
|                | 民視HD   |        |                       | 17:00-17:30             | 城鄉印記     |      |     | 12/31(週日)                                                  |
|                | 人間衛視   |        |                       | 17:30-18:00             | 悠遊台北新聞   |      |     | 01/01(週一)                                                  |
|                | 台視HD   |        |                       | 18:00-18:30             | 龍寶寶新樂園   |      |     | 01/02(週二)                                                  |
|                | 大愛HD   |        |                       | 18:30-19:00             | 全民大煮廚    |      |     | 01/03(週三)                                                  |
|                |        | ■ 節目資訊 | ● 預                   | 約提醒                     | 🗆 加鎖 🛛 🗖 | 預約清單 | • 錄 | 製                                                          |

按遙控器上的節目表,再按遙控器的籃色鍵進入預約清單。

| 4 State and a state and a stat |          | <sup>13,2</sup> . <sup>9</sup> . 預 | 約清單                    | <b>2017.12.28 週四</b> 14:48 |
|----------------------------------------------------------------------------------------------------|----------|------------------------------------|------------------------|----------------------------|
| 編號                                                                                                    | 提醒時間     |                                    | 節目名稱                   | 0/3                        |
|                                                                                                    |          |                                    | <ul><li>⊕ 提醒</li></ul> |                            |
| 1                                                                                                    | 12/28 週四 | 14:56~15:56                        | ■ 社區頻道                 |                            |
| 2                                                                                                    | 12/28 週四 | 15:00~16:00                        | ■ 美魔女學院-街舞             |                            |
| 3                                                                                                    | 12/28 週四 | 16:00~17:00                        | 🖾 翻轉新台灣                |                            |
|                                                                                                    |          |                                    |                        |                            |
|                                                                                                    |          |                                    |                        |                            |
|                                                                                                    |          |                                    |                        |                            |
|                                                                                                    |          |                                    | ■ 節目資訊  ■ 刪除           |                            |

可在此確認錄影、提醒是否完成設定。

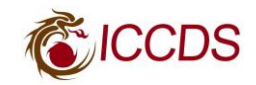

## 6. 節目表刪除預約錄影、提醒

|                                       | The sea | <b>節目表</b><br>4社區頻道<br>①美魔女學院-街舞 |      | <b>C</b> ICCDS                  |
|---------------------------------------|---------|----------------------------------|------|---------------------------------|
| C C C C C C C C C C C C C C C C C C C | 是高就章翻题  |                                  |      | 2017.12.28 週四 14:48<br>國 🏩 有線電視 |
| 頻道                                    |         |                                  |      |                                 |
| 3                                     | 公用頻道    | ■ 14:30-15:00 悠遊台北新聞             |      | 12/28(週四)                       |
| 4                                     | 社區頻道    |                                  |      |                                 |
| 5                                     |         |                                  |      |                                 |
| 6                                     |         | 確認。同時無取消                         |      |                                 |
| 7                                     |         |                                  |      |                                 |
| 8                                     |         |                                  |      |                                 |
| 9                                     |         |                                  |      |                                 |
|                                       | ■ 節目資訊  | ● 預約提醒 ■ 加鎖 ■ 預約清                | 5單 〔 |                                 |

按遙控器上的節目表,選擇到預約錄影的節目,再按一次錄影鍵就可取消預約錄影 選擇到預約提醒的節目,再按一次遙控器的綠色鍵就可取消預約提醒。

#### 7. 預約清單刪除預約錄影、提醒

|    | <del>С</del><br><del>С</del> Л. фаса | 18 18 <mark>9</mark> 7 | <b>節目</b><br>4 社區<br>) 翻轉<br>12.28 | <b>]表</b><br>區頻道<br>新台灣<br>週四 16:00-17:0 | 0        |       | 20  | <b>ICCDS</b><br>17.12.28週四 14:47<br>ご <b>ご</b> 有線電視 |
|----|--------------------------------------|------------------------|------------------------------------|------------------------------------------|----------|-------|-----|-----------------------------------------------------|
| 頻道 | 頻道名                                  |                        |                                    | 時間                                       | 節目名      |       |     | 日期(週)                                               |
| 3  | 公用頻道                                 |                        |                                    | 14:30-15:00                              | 悠遊台北新聞   |       |     | 12/28(週四)                                           |
| 4  | 社區頻道                                 |                        |                                    | 15:00-16:00                              | 美魔女學院-街線 | 舞     |     | 12/29(週五)                                           |
| 5  | CNN HD                               | <                      | <                                  | 16:00-17:00                              | 翻轉新台灣    |       | 2   | 12/30(週六)                                           |
| 6  | 民視HD                                 |                        |                                    | 17:00-17:30                              | 城鄉印記     |       |     | 12/31(週日)                                           |
| 7  | 人間衛視                                 |                        |                                    | 17:30-18:00                              | 悠遊台北新聞   |       |     | 01/01(週一)                                           |
| 8  | 台視HD                                 |                        |                                    | 18:00-18:30                              | 龍寶寶新樂園   |       |     | 01/02(週二)                                           |
| 9  | 大愛HD                                 |                        |                                    | 18:30-19:00                              | 全民大煮廚    |       |     | 01/03(週三)                                           |
|    | ● 節目資                                | 訊                      | <ul><li>● 預約</li></ul>             | 約提醒                                      | 🗆 加鎖     | ●預約清單 | • 錄 | 泉製                                                  |

按遙控器上的節目表,再按遙控器的籃色鍵進入預約清單。

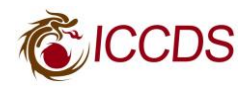

|          | 15年第一日<br>15年第一日<br>15年<br>15日<br>15日<br>15日<br>15日<br>15日<br>15日<br>15日<br>15日 | <b>頁約清單</b><br>社區頻道<br>彌轉新台灣<br>2.28.週四 16:00-17:0 |     | <ul> <li>2017.12.28 週四 14:49</li> <li>ご Q 有線電視</li> </ul> |
|----------|---------------------------------------------------------------------------------|----------------------------------------------------|-----|-----------------------------------------------------------|
| 提醒時間     |                                                                                 | 節目名稱                                               |     |                                                           |
|          |                                                                                 |                                                    |     |                                                           |
|          | <b>1</b> 4:5615:56                                                              | 刪除預約                                               |     |                                                           |
| 12/28 週四 | 1 <mark>6:00~17:00</mark>                                                       |                                                    |     |                                                           |
|          |                                                                                 | 確認                                                 | 取消  |                                                           |
|          |                                                                                 |                                                    |     |                                                           |
|          |                                                                                 |                                                    |     |                                                           |
|          |                                                                                 | ■ 節目資訊                                             | ■刪除 |                                                           |

使用遙控器的方向鍵來選擇要刪除預約錄影、提醒,按遙控器的籃色鍵就可刪除。

# 8.節目加鎖

|        | 節目表           4 社區頻道         ③ 悠遊台北新聞 |                   |
|--------|---------------------------------------|-------------------|
| Pecch  | <u>12.28 调四 17:30-18:00</u><br>加鎖     | 2011年120月1日 14:33 |
| 頻道 頻道名 | 是否加鎖該節日?                              |                   |
| 3 公用頻道 |                                       | 12/28(週四)         |
| 4 社區頻道 |                                       |                   |
|        | 加省                                    |                   |
|        |                                       |                   |
|        | 17:30-18:00 悠遊台北新聞                    |                   |
|        |                                       |                   |
| 9 大愛HD |                                       |                   |
|        | ● 節目資訊 ● 預約提醒 ● 加鎖 ● 預約清單             |                   |

按遙控器上的節目表,使用遙控器的方向鍵來選擇要加鎖的節目,再按遙控器的黃色 鍵進行設定,若要觀看加鎖的節目,必須輸入親子鎖密碼。

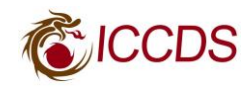

## 五. 播放錄影節目

#### 1.單集播放

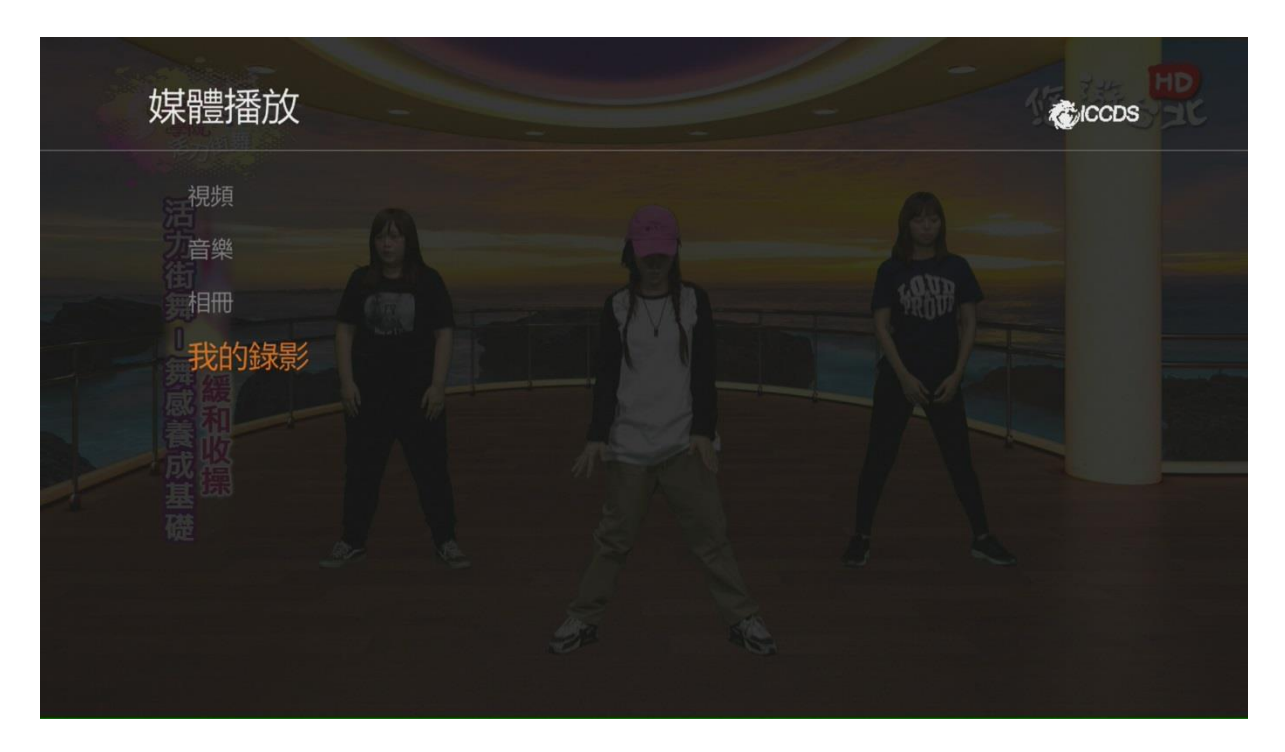

按下遙控器首頁鍵,選擇媒體播放 → 我的錄影。

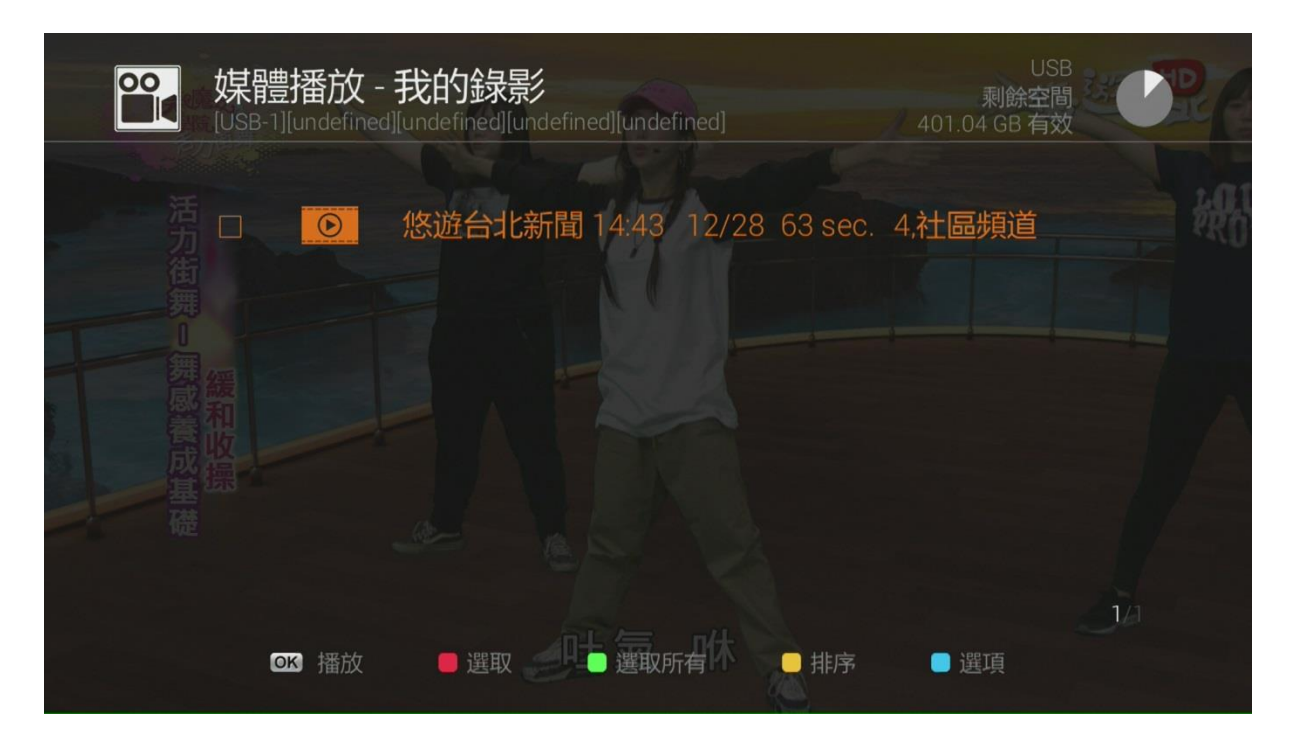

選擇要播放的節目並且按下 OK 鍵進行單集播放。

\*錄影節目若有提供雙語,可使用遙控器上的雙語鍵做切換。

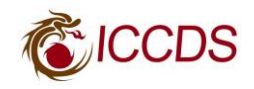

## 2.多集播放

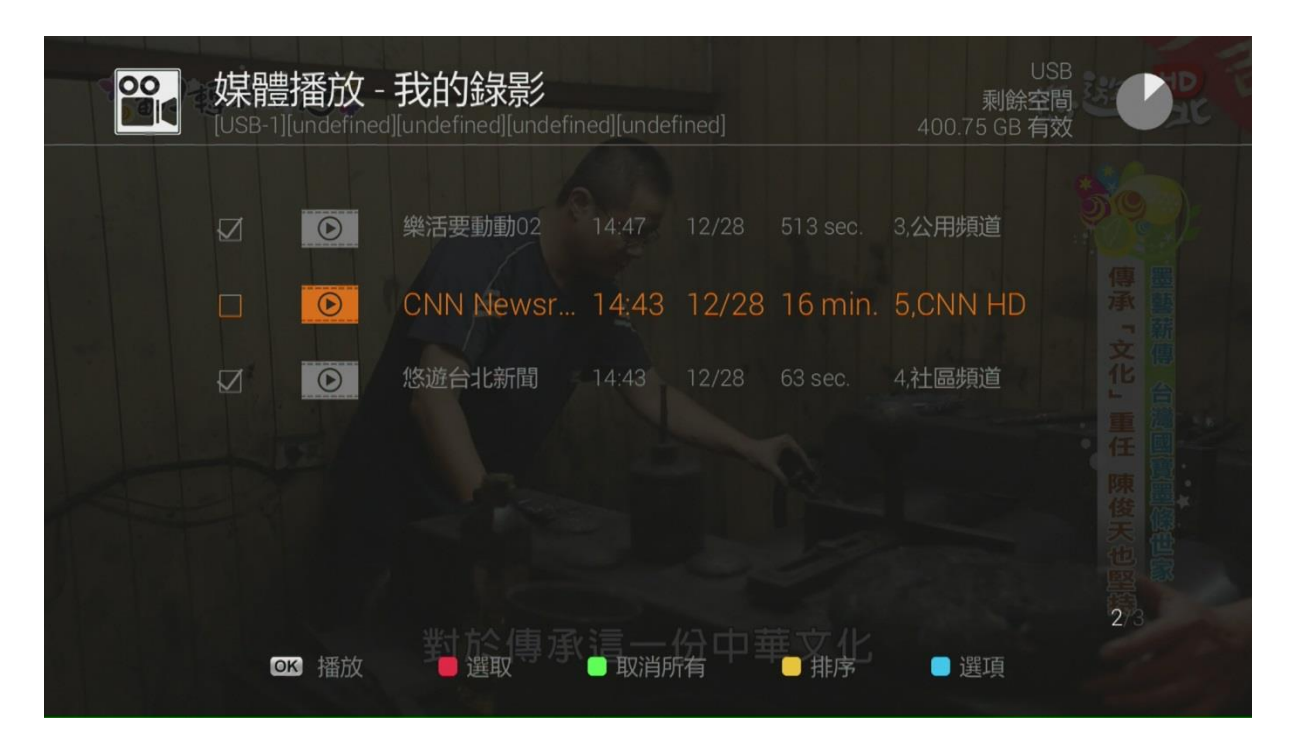

使用遙控器的方向鍵來選擇,並且按下紅色鍵選取要播放的節目,或按綠色鍵選取所 有,完成後按 OK 鍵進行多集播放。

\*在節目播放結束後,必須在選單按綠色鍵取消所有,才能將勾選的節目取消,若沒 取消下次還會再播放。

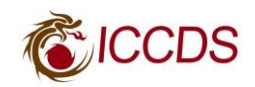

## 3.播放功能說明

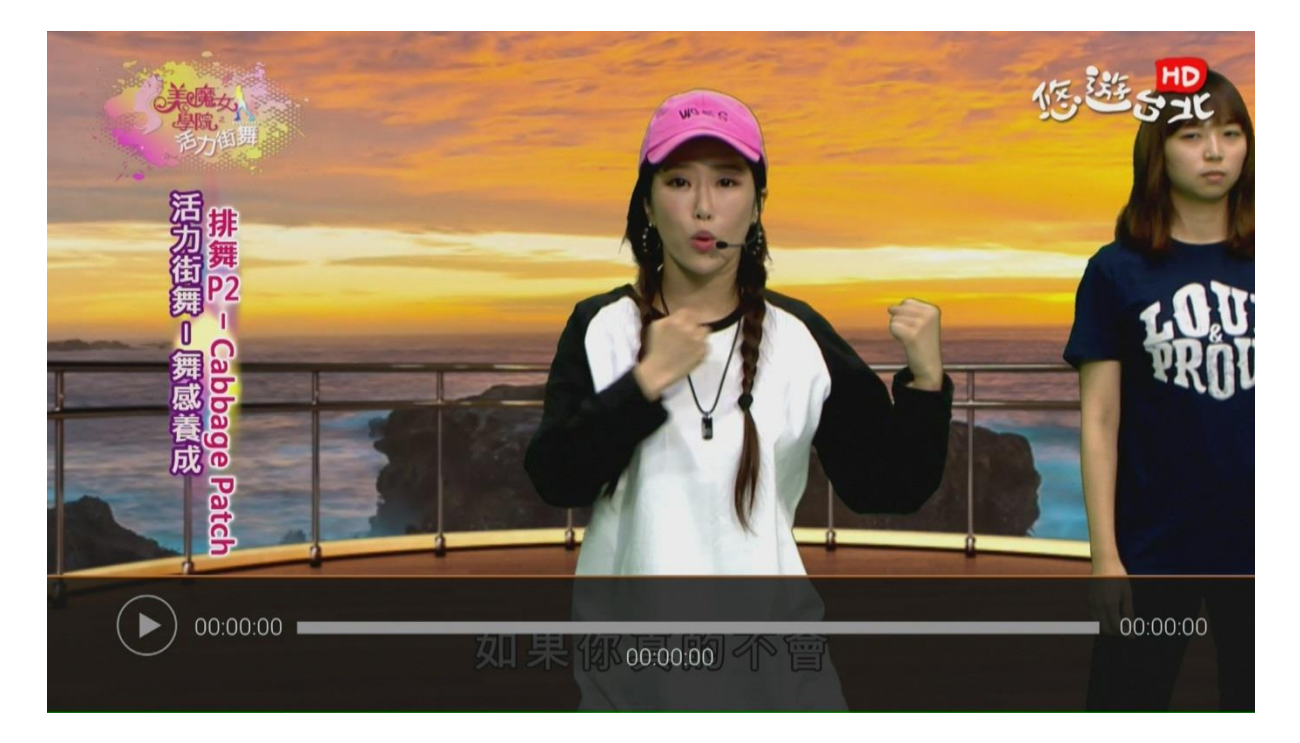

播放錄影節目時,電視畫面不會出現節目介紹表,播放操作方式與使用 DVD 播放機一樣。

遙控器方向鍵的左、右鍵,可 30 秒步進

< < 、 > > 鍵可 2~32 倍快、倒轉

遙控器 ■ 停止鍵可退出播放

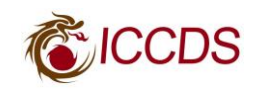

## 4.刪除錄影節目

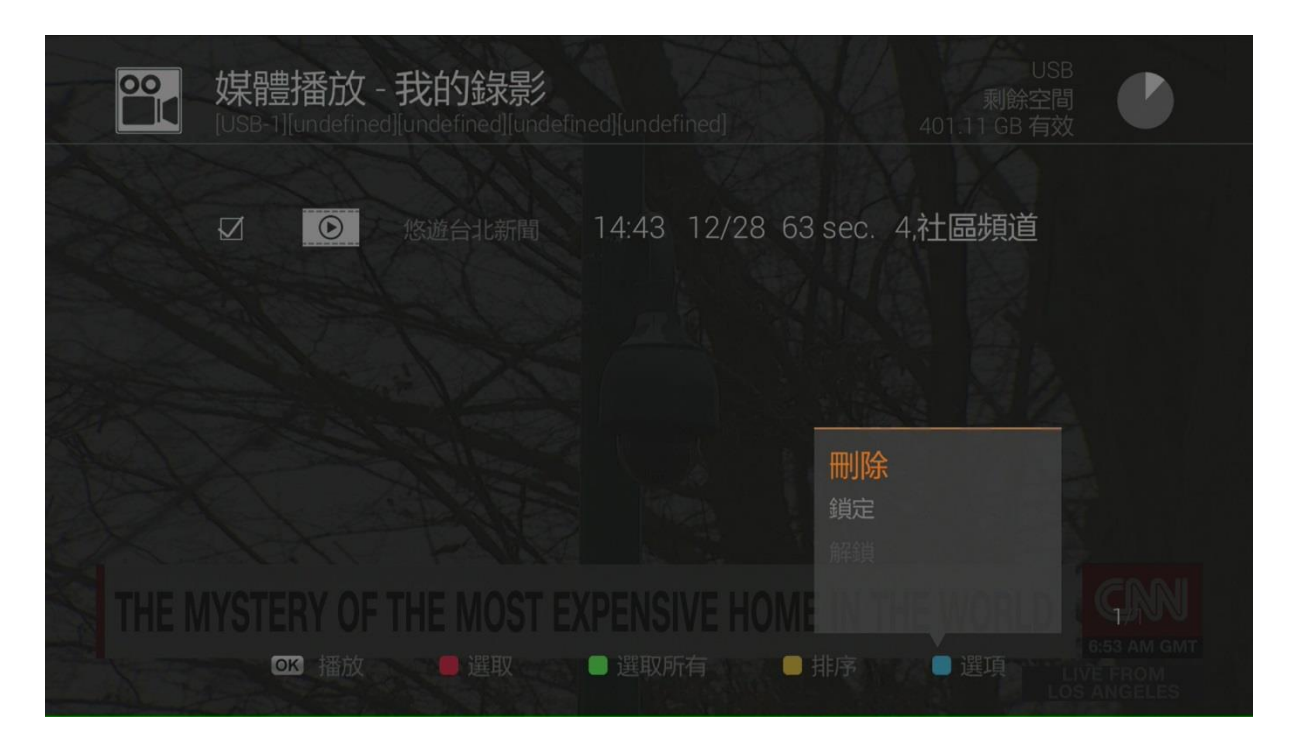

使用紅色鍵選取要刪除的節目,或按綠色鍵選取所有,完成後按藍色鍵進行刪除。

#### 5.鎖定錄影節目

|     | 媒體播放<br>[USB-1][undefine | USB<br><b>我的錄影</b><br>d][undefined][undefined][undefined]<br>401.11 GB 有效 |
|-----|--------------------------|---------------------------------------------------------------------------|
| A A |                          | 悠遊台北新聞 14:43 12/28 63 sec. 4,社區頻道                                         |
|     |                          |                                                                           |
| -A. |                          | 一川除                                                                       |
| THE |                          |                                                                           |
|     | ITSTENT OF<br>OK 播放      | ■ 選取 ■ 選取所有 ■ 排序 ■ 選項 LIVE FROM LOS ANGELES                               |

使用紅色鍵選取要鎖定的節目,或按綠色鍵選取所有,完成後按藍色鍵進行鎖定。

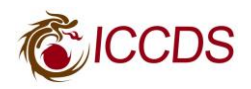

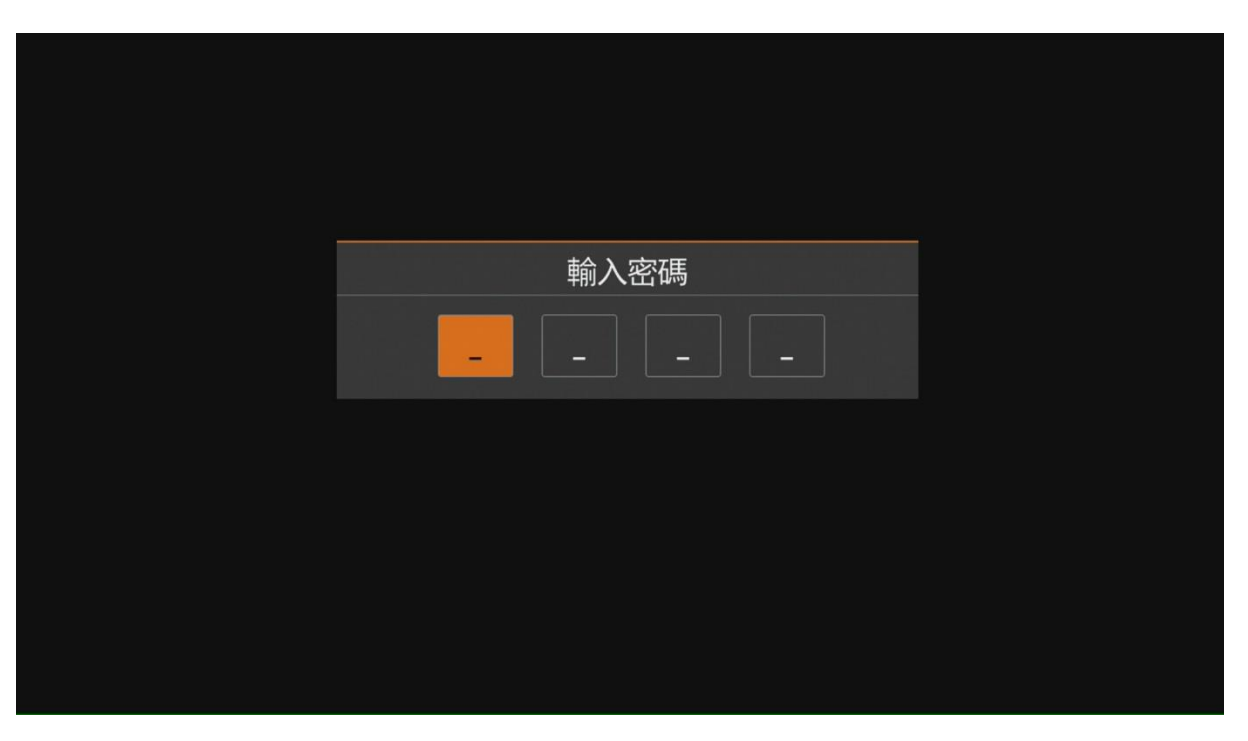

播放鎖定的節目時,需要輸入親子鎖密碼。 \*鎖定錄影節目是在播放時加上親子鎖,不是鎖定錄影節目無法刪除。

六. 回看服務 (暫存現在節目)

#### 1.畫面暫停

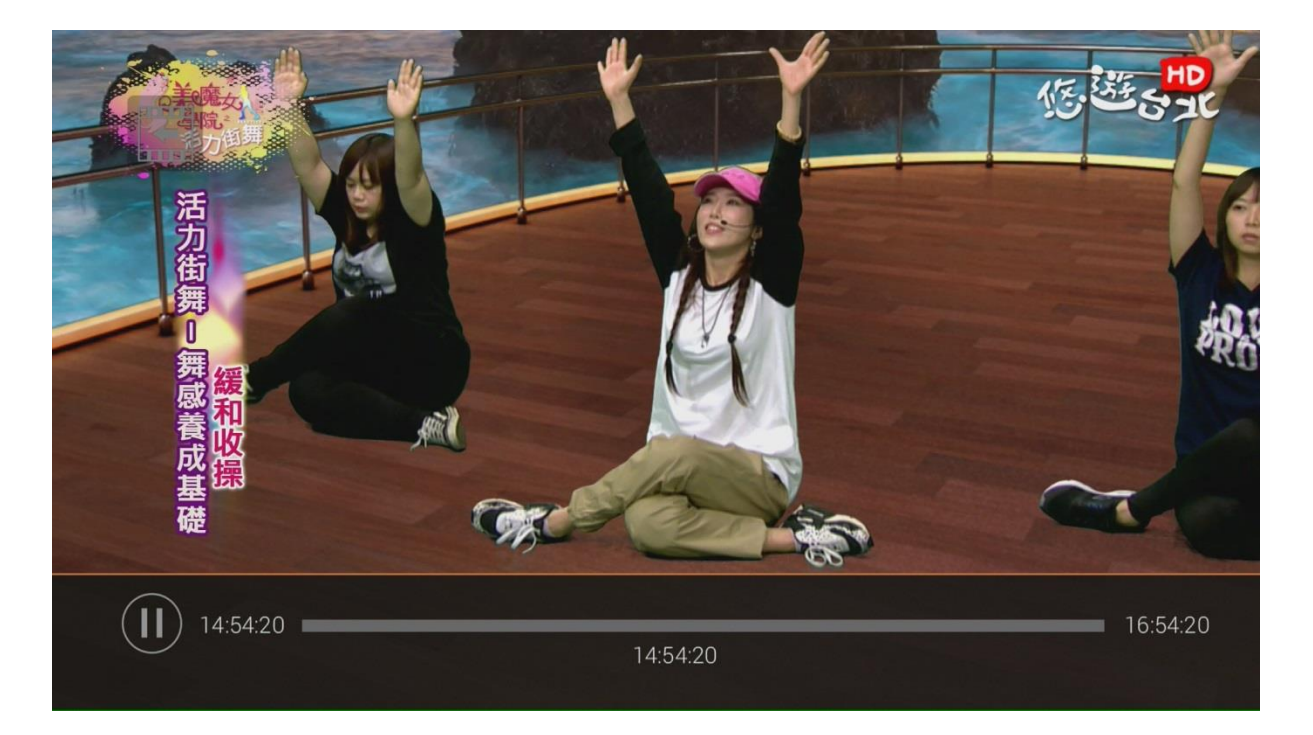

要使用回看服務,必須先完成行動硬碟設定,按遙控器上的 I (時光平移) 暫停鍵, 就能暫存現在節目,按 > 播放鍵可從暫停的時間點繼續播放。

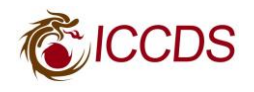

#### 2.倒轉功能

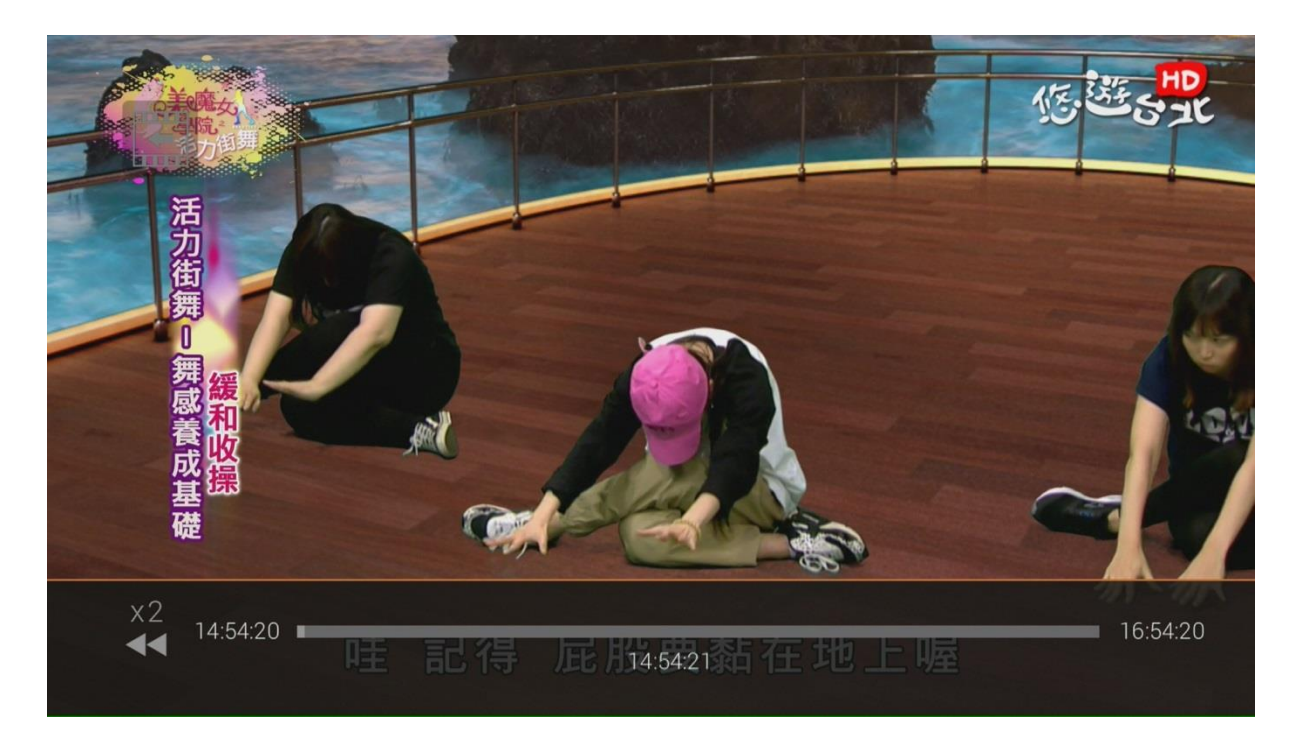

收看同一個節目超過一分鐘,將會自動開始暫存,可按下<<倒轉鍵進行精彩回看, 支援2~32倍倒轉。

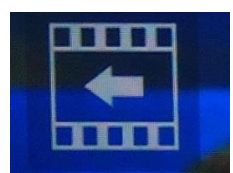

\*進入回看服務·電視畫面左上角會出現上述符號·遙控器 ■ 停止鍵可回到直播節目, 節目若有提供雙語,可按遙控器上的雙語鍵做切換,若要轉台可使用頻道鍵與方向鍵的上、下鍵,轉台後原來節目的暫存將會清空。

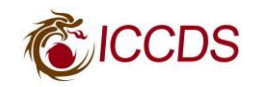